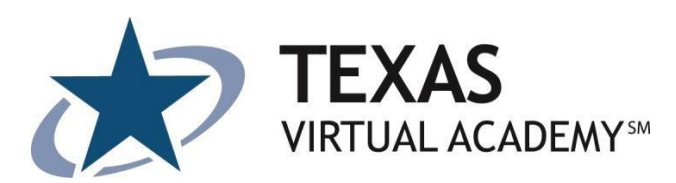

## **Official Transcript Request**

Parent/Legal Guardian or Student that is 18 years or older must submit the following:

- Fill out the online request form (link below)
- Submit any additional documentation that needs to be submitted with the Official Transcript.
- First 2 Official Transcripts are free.
- For three or more Official Transcripts there is a \$5.00 charge per Official Transcript. Please follow the PAY PAL instructions to send in your payment. Request will be fulfilled after receipt of payment.

## Submit Your Request Form via the following link:

https://na2.docusign.net/Member/PowerFormSigning.aspx?PowerFormId=c18f624e-6706-4b8c-b819-5a3743c33b81

<u>Submit Your Payment to:</u> (Detailed Instructions Attached below)

- Paypal.com
- Click on "Buy"
- Select "Make a Payment"
- Email address: payments@txva.org

## Official Transcript consists of the following:

• Transcript signed by the Head of School with official school seal

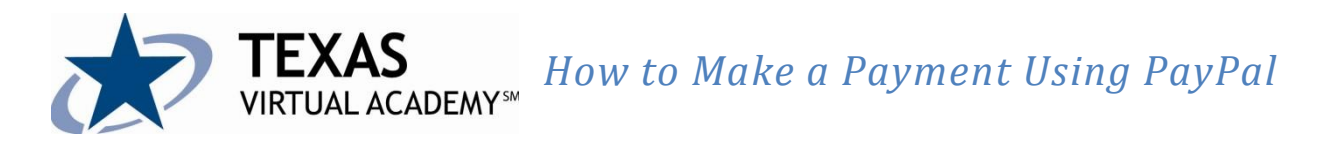

To make a payment directly to Texas Virtual Academy first you will need to go to: www.paypal.com

Navigate to the **Buy** tab and click to reveal the drop down menu.

Choose **Make a Payment** from the drop down menu.

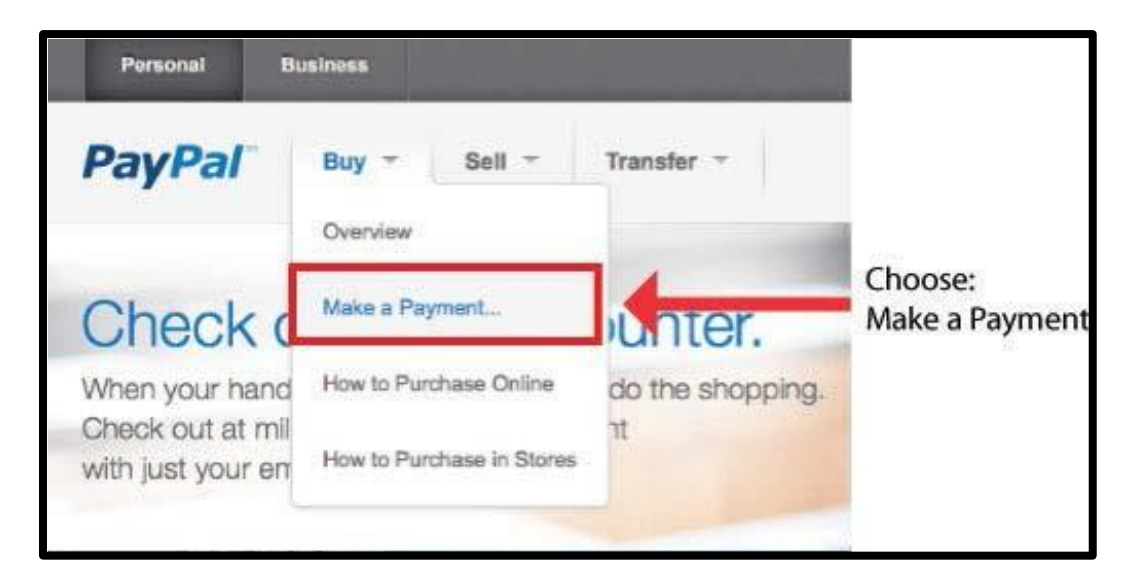

The Make a Payment page will open and on this page is a box where you complete the following information:

| Make a Payment                                    |                                                                                                    |
|---------------------------------------------------|----------------------------------------------------------------------------------------------------|
| Pay for items or services<br>quickly and securely | Enter your personal e-mail address                                                                 |
| From (Your email address)                         |                                                                                                    |
| To (Their email address)                          | Enter: payments@txva.org                                                                           |
| Amount USD - U.S. Dollar -                        | This is the e-mail address you<br>will need to enter to make a<br>payment to Texas Virtual Academy |
| Continue                                          | Enter the amount in dollar that you                                                                |
|                                                   | wish to pay and hit continue.                                                                      |

You will now be directed to the **Send Money** page. If you already have a PayPal account you can log-in. Otherwise, you will be asked to create a username and password.

You will also be asked to fill in your basic information and credit card information to process the payment.

| Send Money<br>The e-mail addres                                                                                                    | r amount and e-mail address is correct.<br>s should be payments@txva.org                                                                                                    | If you have a PayPal Account                                                                                                    |
|----------------------------------------------------------------------------------------------------|----------------------------------------------------------------------------------------------------|----------------------------------------------------------------------------------------------------|
| You are sending \$1.00 USD to payments@txva.org for Service/Other.                                                                                                    |                                                                                                    | you will need to Log In                                                                                                    |
| Enter the following information for billing a<br>Country or region<br>United States -<br>Email address<br>You will use this to log in to PayPal<br>My_email_address@me.com<br>Choose a password<br>Re-enter password | If you do not already have<br>a PayPal account you will<br>need to create one.<br>Your e-mail address will<br>carry over, but you will be<br>asked to enter a password<br>and basic informations such<br>as your address and phone numb | ALREADY HAVE A<br>PAYPAL ACCOUNT?<br>Email:<br>My_email_address@mt<br>Password:<br>Log In<br>Eorgot your email address or<br>password? |
| Credit card number                                                                                                    |                                                                                                    |                                                                                                    |
| Expiration date                                                                                                    | These are acc                                                                                                    | are the credit cards that<br>cepted by PayPal.                                                                                         |
| CSC What's this?                                                                                                    | Enters                                                                                                    | your credit card informatio                                                                                                    |

before proceeding below.

By clicking Agree and Create Account, I hereby:

- Confirm that I have read and agree to be bound by PayPal's <u>User Agreement</u>, its incorporated policies, and <u>Privacy Policy</u>.
- Specifically and expressly consent to the use of website tracking methods, including cookies and to PayPal processing and storing your information in the United States in accordance with the <u>Privacy Policy</u>.
   You do not need

to click this box.
I agree to receive marketing related emails from PayPal
Agree and Create Account
Agree and Create Account
Agree and Create Account

After you have completed the required information and hit **Agree and Create Account** you will be directed to the **Review/Send** page.

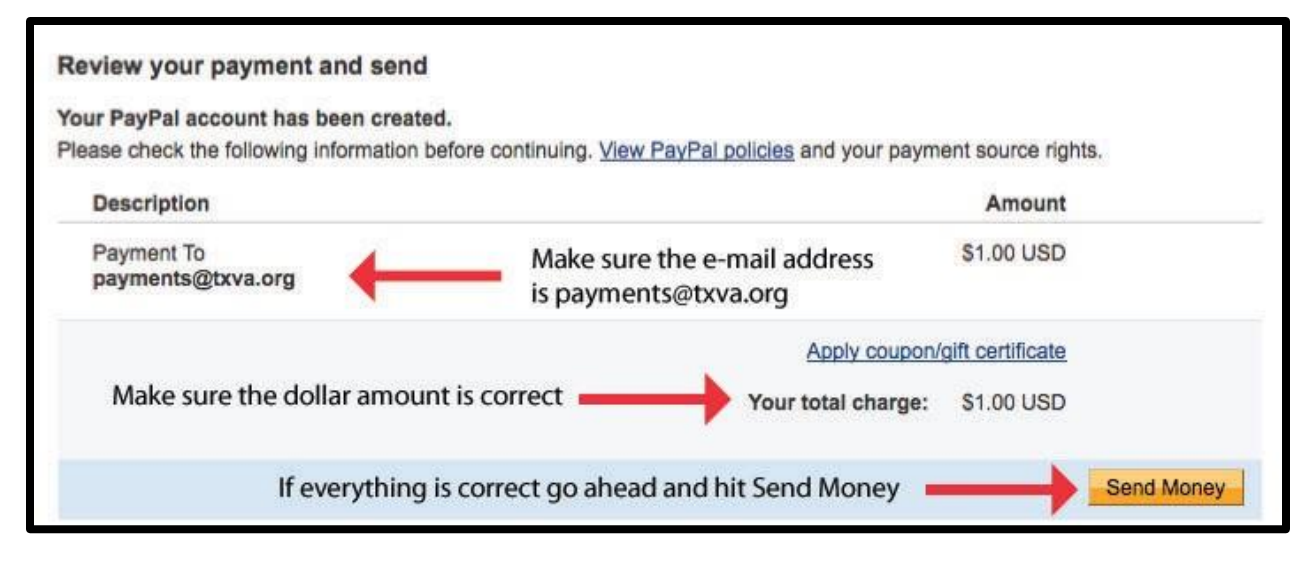

Make sure all the information is correct and then hit Send Money.

The final page will be the **Confirmation** page showing the money has been sent.

| The money has been sent!                                                                     |                                                                                                    |  |
|----------------------------------------------------------------------------------------------|----------------------------------------------------------------------------------------------------|--|
| , you have sent \$1.00 USD to KC Distance Learning.                                          |                                                                                                    |  |
| We sent a receipt to your email inbox. We a<br>You don't have this email advress listed in y | lso sent a notification to KC Distance Learning at payments@txva.org. <u>View transaction details</u><br>our Contact Book. You can send money faster next time by adding it. |  |
| Add to Contact Book                                                                          | Do not be alarmed when it says KC Distance Learning                                                                                                    |  |
| You will be sent a                                                                           | made a payment to Texas Virtual Academy.                                                                                                    |  |
| receipt via the e-mail<br>you provided.                                                      | This transaction will appear on your bill as "PAYPAL *KCDISTANCEL".                                                                                                    |  |

Please be aware that the transaction will appear on your credit card statement as **KC Distance Learning** and not Texas Virtual Academy.

You have now completed the payment process and will receive a receipt via the e-mail address you provided.

## Upon completion of the payment process you will need to e-mail payments@txva.org.

Please include your <u>child's first and last name</u>, amount paid, and a short description of the event/item so that your payment is allocated to the appropriate department.

If you have any questions regarding the payment process, please e-mail us at: payments@txva.org.